## 視聴用WEBサイト 視聴方法

1.第22回CRCと臨床試験のあり方を考える会議,2022 in 新潟の ホームページの【視聴用WEBサイトはこちら】、または、下記URLよ りサイトにアクセスします。

視聴用WEBサイト:

<u>https://conference-apps-online.net/web/crc2022/</u> ※推奨ブラウザはGoogle Chromeです。

2.参加登録時完了後にお送りしたメールに記載のE-mailアドレスと ご自身で設定したパスワードを入力してログインします。 ※関係者待遇の方は、事前にお送りした参加証の裏面にID,PWを 記載しております。

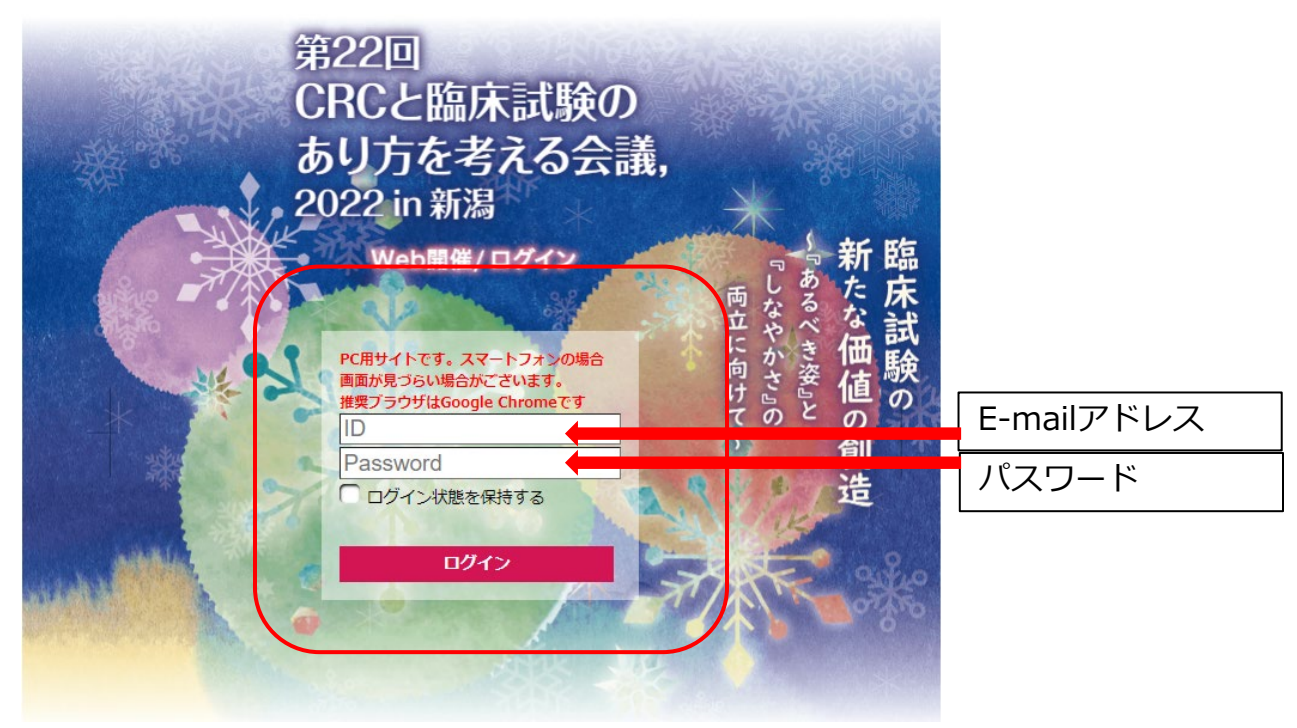

# ※E-mailアドレス、パスワード確認方法■参加登録された方

N niigata\_taikai@nta.co.jp 第22回 CRCと臨床試験のあり方を考える会議,2022in新潟 代表者登録(受付) <sup>砲先</sup>

このメールは、 第22回 CRC と臨床試験のあり方を考える会議2022in新潟 参加事前登録ホームページ (ttts://wasolionta.or.io/crc2022/) からお申込み1風、た方へ、株式会社日本旅行新潟支店より 自動的に送信されています。 このメールしつ過たいのズは場合やご不可な点がある場合は、 niusta taikaŵnta.or.jp までご連絡ください。

#### 様

E-mail アドレス:

バスワード: 任意で設定したバスワード お問い合わせ番号: 005680-

個人情報の設定を承りました。

下記のE-mail アドレスでログインされることにより、各予約・申込 メニューがご利用いただけます。 なお、バスワードをお忘れの場合は、バスワード人力画面に設けており ますりバスワードを忘れた方はこちら」ボタンをご利用ください。 電子メールにていスワード再設定年の認証キーを通知いたします。 \*\*電子メールによるバスワードの再設定を希望されない場合は、お手数で すが弊社担当支店までお問い合わせください。

個人情報の登録内容の確認や変更は、下記 URLよりログインし「個人情報編集」ページにで行うことができます。 https://waapollon.nta.co.jp/crc2022/dailhosha?MCDE=login

E-mailはこちらでご確認いただけます。 パスワードは非表示となっております ので、ご自身で設定されたパスワード をご入力ください。

#### なお、日本旅行の参加登録画面と オンデマンドシステム(視聴用WEBサ イト)は連動しておりません。 参加登録システムで<u>パスワードを変更</u> した場合、サポートデスクへ変更した

<u>旨のご連絡をお願いいたします</u>。 オンデマンドシステムへの反映は1営業 日程かかります。

## ■関係者待遇の方

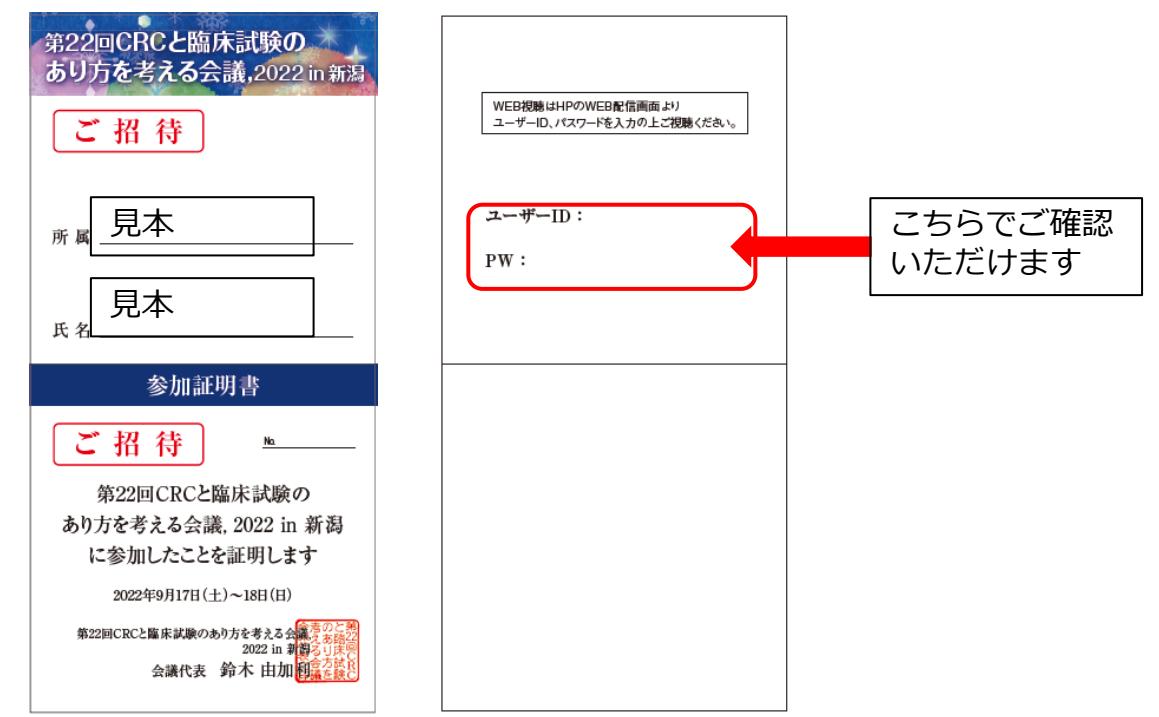

上記でもご不明な場合は、下記サポートデスクにご確認ください。 第22回CRCと臨床試験のあり方を考える会議, 2022 in 新潟 サポートデスク crc2022-support@web-taikai.com

#### 3.セッション一覧から視聴したいセッションを選択いただけます。

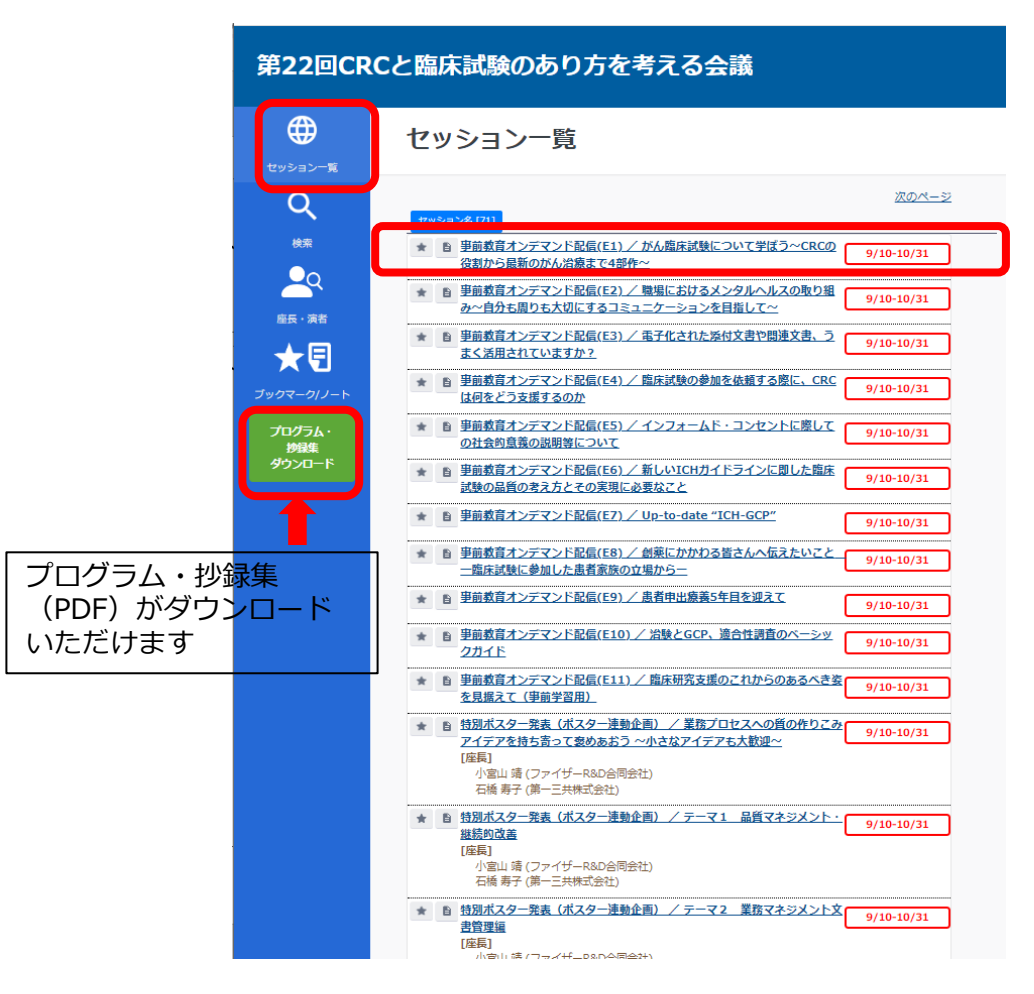

### ※検索ページからでもセッションを選択いただけます

| 第22回CRCと臨床試験のあり方を考える会議 |                                                                                                 |  |  |  |
|------------------------|-------------------------------------------------------------------------------------------------|--|--|--|
| $\oplus$               | 検索                                                                                              |  |  |  |
| セッション一覧                |                                                                                                 |  |  |  |
| Q<br><sub>検索</sub>     | ※入力時、乾と名のあいだにスペースを入れてください。<br>キーワードの入力(半角スペースに切りで複数ワードを指定可)           Q. 総素         2         2 |  |  |  |
| 29                     | tty≥ =>R9 [14]                                                                                  |  |  |  |
| 塵長・演者                  | <ul> <li>         ・         <u>車前数育オンデマンド配信</u> </li> </ul>                                     |  |  |  |
| ★9                     | <ul> <li>・</li></ul>                                                                            |  |  |  |
| ブックマーク/ノート             | • <u>開会式</u>                                                                                    |  |  |  |
| オロガラル・                 | · 基調講演                                                                                          |  |  |  |
| 対象集                    | • <u>特別購選</u>                                                                                   |  |  |  |
| 9990-F                 | · <u>教育講演</u>                                                                                   |  |  |  |
|                        | <ul> <li>・シンポジウム</li> </ul>                                                                     |  |  |  |
|                        | • <u>市民公開講座</u>                                                                                 |  |  |  |
|                        |                                                                                                 |  |  |  |
|                        | ・ <u>ワークショップ</u>                                                                                |  |  |  |
|                        | ・ <u>共催ゼミナー</u>                                                                                 |  |  |  |
|                        | <ul> <li>・<u>ポスター発表(奇数番号)</u></li> </ul>                                                        |  |  |  |
|                        | <ul> <li>・ ポスター発表(偶数番号)</li> </ul>                                                              |  |  |  |
|                        | <ul> <li>- <u>表彰式/閉会式</u></li> </ul>                                                            |  |  |  |
|                        |                                                                                                 |  |  |  |

4. 視聴したいセッションを選択し、視聴いただけます。

| 第22回CRCと臨床試験のあり方を考える会議   |                                                                                                    |  |  |  |  |
|--------------------------|----------------------------------------------------------------------------------------------------|--|--|--|--|
| セッション一覧                  | セッション一覧                                                                                                    |  |  |  |  |
| Q<br><sub>検萊</sub>       | ▲ 展回                                                                                                    |  |  |  |  |
| 座長・演者                    | セッション& [7]           *         事前教育オンデマンド記信(E1) / がん進床試験について学ぼう~CRCの<br>公割から最新のがん治療まで4部件~                                                                                                    |  |  |  |  |
| ★ <b>!</b><br>ブックマーク/ノート |                                                                                                    |  |  |  |  |
| プログラム・<br>抄録集<br>ダウンロード  | DAA通道建築(COX-RC-DOXid)     ★ [E1-2]     [ 「福祉者1 土井 袋塚 (国立力がん研究センター 先端医療開発センター / 東<br>病院 先端医療時)     KASES連邦     [ KASES連邦     [ KASES連邦     [ KASES連邦     [ KASES連邦     [ KASES連邦     [ KASES=KASES     [ KASES=KASES     [ KASES=KASE     [ KASES=KASES     [ KASES=KASES     [ KASES=KASES     [ KASES=KASE     [ KASES=KASE     [ KASES=KASES     [ KASES=KASE     [ KASES=KASES     [ KASES=KASE     [ KASES=KASE |  |  |  |  |
|                          |                                                                                                    |  |  |  |  |
|                          | * [E1-41 [建築時着]安建 臣子(国立研究研究法人国立がん研究センター東病<br>院 臨床研究支援部門 臨床研究コーディネーター室)<br>最新のがん福祉高雄デザイン理解のために必要な知識と実施                                                                                                    |  |  |  |  |

| 第22回CR                                                                      | Cと臨床試験のあり方を考える会議                                                                                                    |                                           |
|-----------------------------------------------------------------------------|----------------------------------------------------------------------------------------------------|-------------------------------------------|
| 使い ション一覧                                                                    | セッション一覧                                                                                                    |                                           |
| セッション一覧<br>セッション一覧<br>検索<br>座 ・ 深音<br>テックマーク/ノート<br>プログラム・<br>沙白虫<br>グウンロード | Leventer of the second second | 次ページの<br><mark>著作権について</mark> を<br>参照ください |
|                                                                             | 00.01         00.01         00.01         00.01         00.01         00.01         00.01         00.01         00.01         00.01         00.01         00.01         00.01         00.01         00.01         00.01         00.01         00.01         00.01         00.01         00.01         00.01         00.01         00.01         00.01         00.01         00.01         00.01         00.01         00.01         00.01         00.01         00.01         00.01         00.01         00.01         00.01         00.01         00.01         00.01         00.01         00.01         00.01         00.01         00.01         00.01         00.01         00.01         00.01         00.01         00.01         00.01         00.01         00.01         00.01         00.01         00.01         00.01         00.01         00.01         00.01         00.01         00.01         00.01         00.01         00.01         00.01         00.01         00.01         00.01         00.01         00.01         00.01         00.01         00.01         00.01         00.01         00.01         00.01         00.01         00.01         00.01         00.01         00.01         00.01         00.01         00.01         00.01 <t< th=""><th></th></t<>                                                                                                    |                                           |

## <mark>著作権について: 演者の方には許可区分について表示をいただいております。</mark> 詳細は下記HPにてご確認ください。 <u>https://ctpf.or.jp/crc2022/oncopyright</u>

1. ポスター発表者の方

- ポスター発表される方は、ポスターの所定の場所にご自身の発表資料の著作権利用許可区分を 表示してください。
- 2. 講演者の方

・ご講演いただく「動画データ」は、全て「著作権利用許可区分C」となります。

・本会議終了後、「発表スライドの公開用PDF資料」をご提供いただける場合は、最初のタイトル画面に著作 権利用許可区分を表示してください。

参加者の方については、それぞれの「著作権利用許可区分」に応じた適切な対応をお願いします。 (下記の「発表資料(PDF)の著作権利用許可区分」一覧表参照)

#### <u>なお、全てのコンテンツの著作権は発表者に帰属します。不正な取り扱いは著作権法違反となる</u> 可能性がありますので、十分ご注意ください。

| 発表資料(PDF)の著作権利用許可区分 |        |    |       |                                                                                |  |  |  |
|---------------------|--------|----|-------|--------------------------------------------------------------------------------|--|--|--|
| 許可<br>区分            | ダウンロード | 印刷 | 二次利用* | 利用許可範囲<br>(利用の際はすべて出典を明記すること。<br>なお、「引用 <sup>#</sup> 」は全区分において可能。)             |  |  |  |
| Α                   | 0      | 0  | 0     | ダウンロード・印刷可、二次利用は許諾なしで可<br>能                                                    |  |  |  |
| В                   | 0      | 0  | ×     | ダウンロード・印刷可だが、二次利用の際は許諾<br>を得る必要あり                                              |  |  |  |
| С                   | ×      | ×  | ×     | <ul> <li>ダウンロード・印刷不可(オンデマンド期間中の<br/>閲覧のみ可</li> <li>二次利用の際は許諾を得る必要あり</li> </ul> |  |  |  |

\* 二次利用:ここでは、改変・加工等を伴う二次的な利用のことをいう

※引用:公正な慣行に合致するものであり、かつ、報道、批評、研究その他の引用の目向上正当な範囲内で行なわれるもの(著作権法第32条より)

コンテンツ保護のため、コンテンツを一時的に非表示にしています。 (※ このページはontent\_hide\_sh.thm)です。このページはカスタマイズしていただく必要 があります。カスタマイズの方法は、出力フォルターに出力されています「【HowTo】コンテ ンツ保護画前カスタマイズ方法.txt]をご参照ください。)

コンテンツを再表示する

ショートカットキーは利用できません。

Cをクリックしてスクリーンショット、ダウンロード 等行った場合はこちらの画面が表示されます。

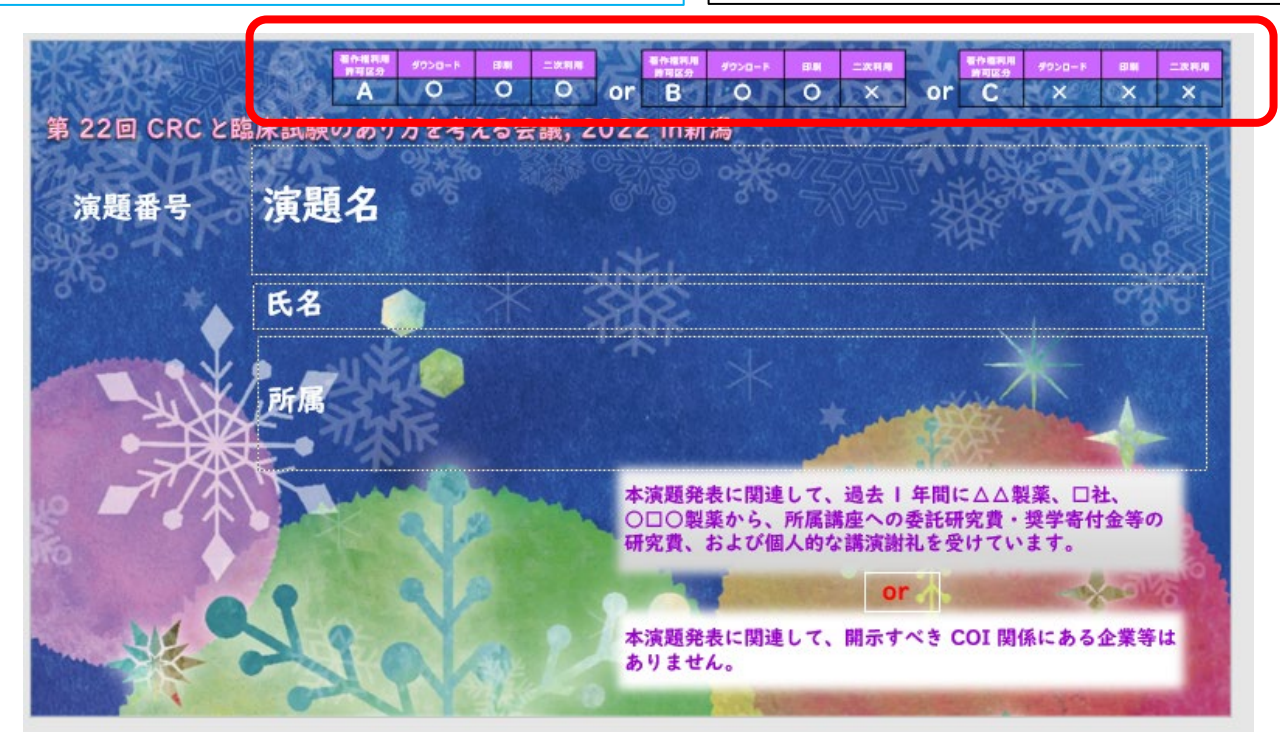

#### ■質問掲示板について

期間内に、閲覧者からの質問が行えるようにいたします。発表者の方は、質問に対して、回答をお願いします。 一部の演者については、回答できない可能性があることをご了承ください。また、ご質問によっては、回答を 差し控えること、タイムリーにお返事できないことがあることをご了承いただいたうえで、ご質問ください。

| セッション名 [52]                                                                                                    |                                                                                                    |                                                                                                    |
|----------------------------------------------------------------------------------------------------|----------------------------------------------------------------------------------------------------|----------------------------------------------------------------------------------------------------|
| ポスター発表 / 介護・介護予防                                                                                                    | 演者への質問掲示板 (野沢 由美)                                                                                                    |                                                                                                    |
|                                                                                                    | 次の演題に移動                                                                                                    |                                                                                                    |
| * 8                                                                                                    |                                                                                                    |                                                                                                    |
| [P1-01]                                                                                                    |                                                                                                    |                                                                                                    |
| [筆頭著者]                                                                                                    |                                                                                                    |                                                                                                    |
| PDFを<br>お願い:<br>投稿内容は、 <u>表示後は修正、削除でき</u><br><u>ません</u> 。<br>コメントを予め、テキスト等に作成い<br>ただき、そちらをコピー&ペーストし                                                                                                  | ここに質問を入力し「送信」を<br>クリック。演者へはメールが送<br>信されます。<br>※宛先(演者名のプルダウン)<br>が表示されている場合は、質<br>問したい演者名を選択しして<br>から送信ボタンを押してくだ<br>さい。 | 6先:全員     送信       第四 年間     送信       第四 年間     送信       第四 年間     送信       第四 年間     送信       第四 年間     送信       第四 年間     どにの                                                                                     |
| て入力をいただきますようお願いいた<br>します。<br>コメントを削除したい場合:管理者側<br>で行います。<br>下記へe-mailで「削除したい演題番<br>号とコメントNo.」をお伝えください。<br>管理者側で削除いたしますので、<br>ご確認後再度入力をお願いします。<br>サポートデスクe-mail<br>crc2022-support@web-<br>taikai.com | 投稿者お名前とコメント内容<br>が表示されます。<br>質問や回答に賛同する場合、<br>いいね!ボタンを押してくだ<br>さい。<br>演者からの回答はここに<br>表示されます。                           | [No.1]<br>評価点の上顎両側中切歯の中点は<br>空間の点となると思いますが、こ<br>の設定はどのようにしたのでしょ<br>うか?<br>の<br>(No.2]<br>ご質問有難うございます。<br>上顎両側中切歯の接点(切縁に近<br>いところ)に中点を設定しており<br>ます。<br>設定後、モデルを三次元的に回転<br>させ、あらゆる角度から中点の位<br>置にズレがないことを確認してお<br>ります。 |